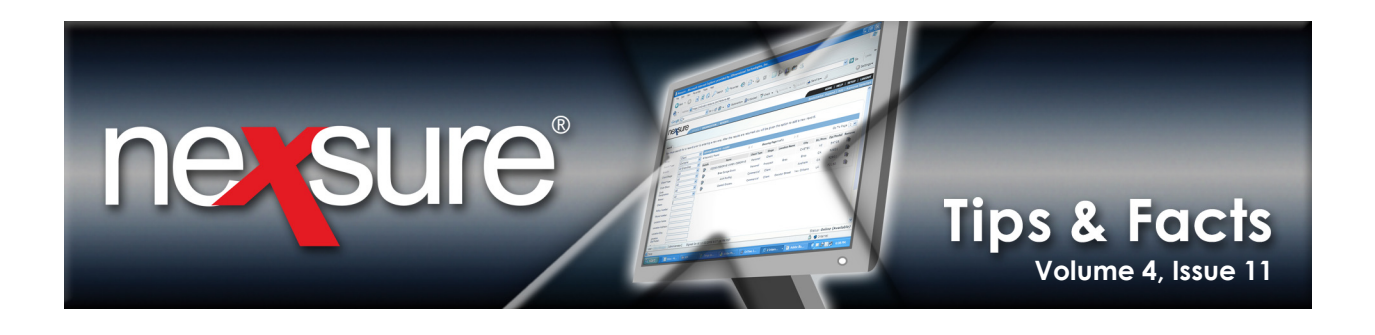

## IN THIS ISSUE

\* Display Properties

## **Display Properties**

If **Display Properties** are not set correctly in Microsoft<sup>®</sup> Internet Explorer<sup>®</sup> part of the text can appear to be cut off in Nexsure. Perform the following steps to setup **Display Properties** correctly:

| 1.     | To open the <b>Display Properties</b> dialog box, right-click on your desktop and choose <b>Properties</b> from the list.         |
|--------|----------------------------------------------------------------------------------------------------|
| A      | Arrange Icons By                                                                                                    |
| P<br>P | Paste<br>Paste Shortcut                                                                                                    |
| U      | Jndo Move Ctrl+Z                                                                                                    |
| N      | Vew                                                                                                    |
| P      | Properties                                                                                                    |
| lf u   | using Windows <sup>®</sup> Vista <sup>®</sup> , right-click on your desktop and choose <b>Personalize &gt; Display Settings</b> . |
|        | View                                                                                                    |
|        | Sort By                                                                                                    |
|        | Daste                                                                                                    |
|        | Paste Shortcut                                                                                                    |
|        | NVIDIA Control Panel                                                                                                    |
| 8      | Groove Folder Synchronization                                                                                                    |
|        | New                                                                                                    |
|        |                                                                                                    |

**X**Dimensional<sup>®</sup> Technologies

November 30, 2008

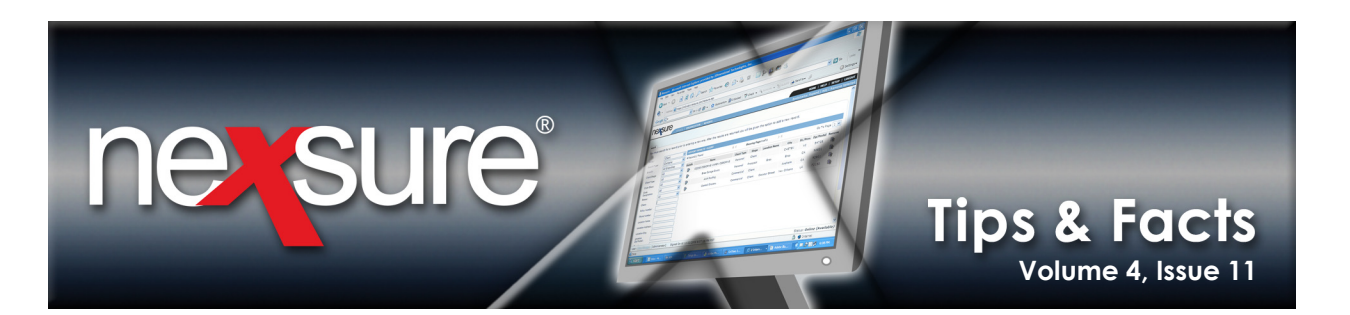

| 2. In the <b>Display Properties</b> dialog box, click the <b>Settings</b> tab.                                                                                                    |  |  |
|----------------------------------------------------------------------------------------------------|--|--|
| Display Properties                                                                                                    |  |  |
| Themes Desktop Screen Saver Appearance Settings                                                                                                    |  |  |
| Display:                                                                                                    |  |  |
| Dell E770p on Intel(R) 82810E Graphics Controller (Microsoft Corporation)       Screen resolution     Color quality       Less     High (24 bit)       1024 by 768 pixels     Image: Screen resolution |  |  |
| Troubleshoot Advanced                                                                                                    |  |  |
| OK Cancel Apply                                                                                                    |  |  |
| 3. Set the Screen resolution to 1024 by 768 pixels and click Advanced.                                                                                                    |  |  |

November 30, 2008

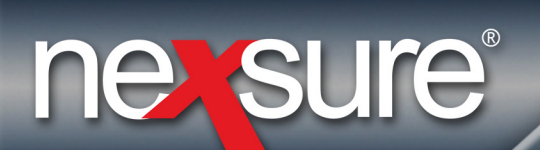

## Tips & Facts Volume 4, Issue 11

## 4. In the DPI setting list, select Normal size (96 DPI).

| Dell E770p and Intel(R) 82810E Graphics Controller (Microsoft 🎦 🗙                                                                                                    |  |  |  |  |
|----------------------------------------------------------------------------------------------------|--|--|--|--|
| General Adapter Monitor Troubleshoot Color Management                                                                                                    |  |  |  |  |
| Display<br>If your screen resolution makes screen items too small to view<br>comfortably, you can increase the DPI to con pensate. To change<br>font sizes only, click Cancel and go to the Appearance tab.<br>DPI setting:<br>Normal size (96 DPI)<br>Normal size (96 dpi) |  |  |  |  |
| Compatibility<br>Some programs might not operate properly unless you restart the<br>computer after changing display settings.                                                                                                    |  |  |  |  |
| After I change display settings:<br>Restart the computer before applying the new display settings                                                                                                    |  |  |  |  |
| Apply the new display settings without restarting Ask me before applying the new display settings                                                                                                    |  |  |  |  |
| Some games and other programs must be run in 256-color mode.<br>Learn more about <u>running programs in 256-color mode</u> .                                                                                                    |  |  |  |  |
| OK Cancel Apply                                                                                                    |  |  |  |  |
|                                                                                                    |  |  |  |  |
| 5. Click <b>OK.</b>                                                                                                    |  |  |  |  |
|                                                                                                    |  |  |  |  |

November 30, 2008

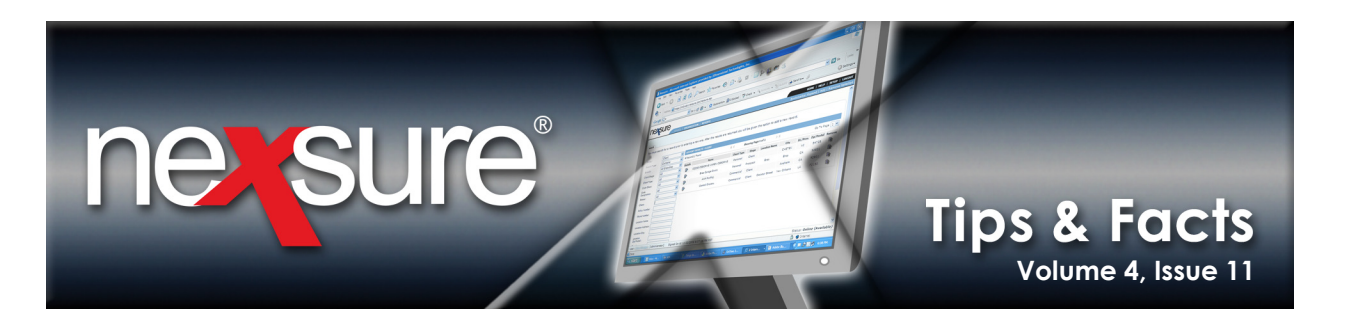

| 6. In the <b>Display Properties</b> dialog, click on the | Appearance tab. |  |  |
|----------------------------------------------------------|-----------------|--|--|
| Display Properties                                       | <u>? ×</u>      |  |  |
| Themes Desktop Screen Saver Appearance                   | Settings        |  |  |
| Teachine Window                                          |                 |  |  |
| Active Window                                            |                 |  |  |
| Normal Disabled Selected                                 |                 |  |  |
| Window Text                                              |                 |  |  |
| Message Box X                                            |                 |  |  |
| Message Text                                             | <u> </u>        |  |  |
|                                                          |                 |  |  |
| Windows and buttons:                                     |                 |  |  |
| Windows Classic style                                    |                 |  |  |
| Color scheme:                                            |                 |  |  |
| Windows Standard                                         | Effects         |  |  |
| Font size:                                               | Effects         |  |  |
| Normal                                                   | Advanced        |  |  |
| ОКС                                                      | ancel Apply     |  |  |
|                                                          |                 |  |  |
| 7. In the Font size list, select Normal and click OK.    |                 |  |  |

**X**Dimensional Technologies November 30, 2008

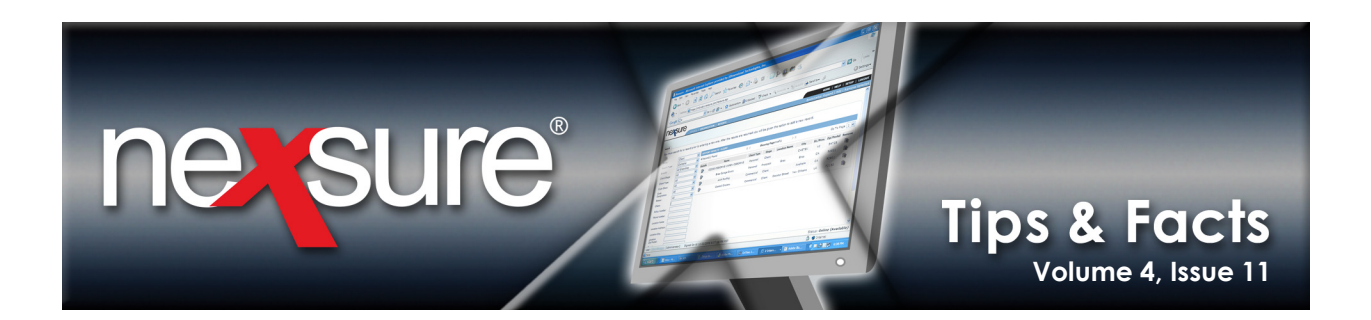

 In Internet Explorer, click View > Text Size and select Medium. Try different text size settings if the display is still not correct.

| 🖉 Nexsure - | Microsoft Interne              | t Explorer provided by XDimensional Technologies, Inc. |
|-------------|--------------------------------|--------------------------------------------------------|
| ∫ File Edit | View Favorites                 | Tools Help                                             |
| 🛛 🌏 Back 🤜  | Toolbars<br>🗸 Status Bar       | 🕨 🔎 Search 🤺 Favorites 🤣 😒 -                           |
| 🛛 Address 🙆 | Explorer Bar                   | 💽 📃 Links 🙆 Nexsure 🙆 QA Nexsure 🖉 Intra               |
|             | Go To                          |                                                        |
| nexs        | Stop<br>Refresh                | ESC F5                                                 |
| LOGIN   S   | Text Size                      | Largest RE   ABOUT XDTI   XDTI HOME                    |
|             | Source                         | Carger Medium Smaller                                  |
|             | Privacy Report.<br>Full Screen | Please login.                                          |
|             |                                |                                                        |
|             |                                | Login Name:                                            |
|             |                                | Password:                                              |
|             |                                | Login                                                  |
|             |                                | Change password                                        |
|             |                                | Forgot your password?                                  |
|             |                                | New user registration request                          |
|             |                                |                                                        |

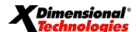

November 30, 2008